# Soft One®

# Käsikirja

### Yhteisöhankinta

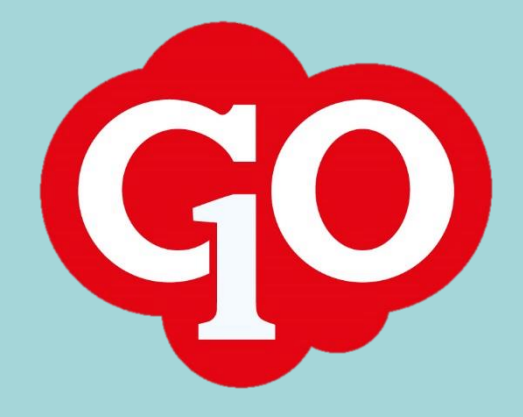

Soft One

# Sisällysluettelo

| Tavaran osto toisesta EU-maasta | 1 |
|---------------------------------|---|
| Kirjanpitotilit                 | 1 |
| Perustiliöinnin asetukset       | 1 |
| Automaattikirjaussäännöt        | 2 |
| Toimittajan asetukset           | 3 |
| Arvonlisäverolaskelma           | 4 |

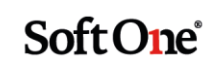

## Tavaran osto toisesta EU-maasta

#### Kirjanpitotilit

EU tavaraostojen kirjauksia varten kirjanpidossa on oltava tilit

- Yhteisöhankinnat 24%
- Ostojen alv-saaminen EU tavaraostot
- Käänteinen alv-velka EU tavaraostot

Tarvittaessa tilit perustetaan toiminnossa Talous > Kirjanpito > Rekisterit > Tilit.

Tilikartan tilit esim.

| Tilit                                    | Tilimuoto | Alv-laji                                                   |
|------------------------------------------|-----------|------------------------------------------------------------|
| 2921 Käänteinen alv-velka EU tavaraostot | Velka     | 900+1 Myynnin alv-velka                                    |
| 2926 Ostojen alv-saaminen EU tavaraostot | Velka     | 905+1 Ostojen alv-saaminen                                 |
| 4300 Yhteisöhankinnat 24%                | Kulu      | 305+1 Vähennyskelpoiset tavaraostot<br>yhteisöhankinta 24% |

#### Perustiliöinnin asetukset

Ostolaskun tiliöintiä ohjataan yleensä kirjanpidon perustiliöinneillä. Perustiliöinnillä voidaan kuitenkin antaa vain joko tavara- tai palveluoston tiliöinnit, mutta ei molempia. Jos yrityksessä on vain tavara- tai palveluostoja toisesta EU-maasta, ostolaskujen tiliöinti hoituu perustiliöinnillä.

Yhteisöhankinnan tiliöinnit asetetaan toiminnossa *Talous > Asetukset > Kirjanpito >* **Perustilit**. ALV EU ostot -osiossa annetaan yhteisöhankinnan tilit kohtiin Myynnin Alv-velka 1, Oston alv-saaminen ja Ostot (EU).

| ALV EU ostot        |      |                                     |
|---------------------|------|-------------------------------------|
| Myynnin Alv-velka 1 | 2921 | Käänteinen alv-velka EU tavaraostot |
| Myynnin Alv-velka 2 |      | ]                                   |
| Myynnin Alv-velka 3 |      | ]                                   |
| Oston alv-saaminen  | 2926 | Ostojen alv-saaminen EU tavaraostot |
| Ostot (EU)          | 4300 | Yhteisöhankinnat 24%                |

**Huom!** Jos yhteisöhankintojen tiliöintiin ostolaskulla käytetään automaattikirjaussääntöä, ei tässä kohden saa olla tilejä määriteltynä vaan kentät jätetään tyhjäksi.

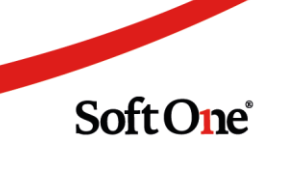

#### Automaattikirjaussäännöt

Ostolaskun tiliöintiä ohjataan yleensä kirjanpidon perustiliöinneillä. Perustiliöinnillä voidaan kuitenkin antaa vain joko tavara- tai palveluoston tiliöinnit, mutta ei molempia. Jos yrityksessä on sekä tavara- että palveluostoja toisesta EU-maasta, on ostolaskujen tiliöinti hoidettava automaattikirjaussäännön avulla.

Automaattikirjaussääntöä tarvitaan em. tapauksen lisäksi myös, jos sitä halutaan hyödyntää kirjanpidossa tositteen tallennuksessa.

Automaattikirjaussääntö perustetaan toiminnossa *Talous > Asetukset > Kirjanpito >* **Autom.kirjaussäännöt**.

Automaattikirjaukselle annetaan nimi, aloituspäivä ja valitaan missä kirjausta käytetään.

- Ostolasku valitaan vain siinä tapauksessa, että yhteisöhankinnan tiliöinnissä ei voida käyttää perustiliöintiä.
- *Tositteen kirjaus* valitaan, jos automaattikirjauksen halutaan toimivan kirjanpidossa tositteen tallennuksessa.

Laskentatapa on prosentti.

| Automaattitiliöinti Automaattitiliöinnit EU | J Tavaraostot × + × |
|---------------------------------------------|---------------------|
| Automaattitiliöinnit                        |                     |
| Nimi *                                      | Aloituspäivä        |
| EU Tavaraostot                              | 1.1.2021            |
| Kuvaus                                      | Lopetuspäivä        |
|                                             | i                   |
| Laskentatapa *                              |                     |
| Prosentti 🗸                                 |                     |
| Käytetty                                    |                     |
| Tositteen kirjaus                           | Myyntilasku         |
| 🗸 Ostolasku                                 | 🗌 Tuonti            |
|                                             |                     |

**Ehdot**-kohdassa määritellään kirjanpitotili joka laukaisee automaattikirjauksen, eli tässä tapauksessa yhteisöhankintatili. *Säilytä rivi* valitaan, jotta alkuperäinen kirjaus yhteisöhankintatilille säilyy.

| ∨ Ehdot     |                 |              |
|-------------|-----------------|--------------|
| Tilit       | Kustannuspaikka | Projekti     |
| 4300        |                 |              |
| Operaattori | Summa           |              |
| - *         | 0               | Säilytä rivi |

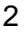

#### Soft One

**Tiliöintirivit**-osioon lisätään automaattiset tiliöintirivit ja määritellään mille puolelle kirjaus tehdään ja minkä suuruisena kirjaus tehdään (prosenttia alkuperäisestä kirjauksesta).

- Sama merkki = samalle puolelle kuin alkuperäinen kirjaus
- Päinvastainen merkki = eri puolelle kuin alkuperäinen kirjaus

| ∨ ĭ | iliöintirivit | t                                          |                 |                          |             |                        |             |
|-----|---------------|--------------------------------------------|-----------------|--------------------------|-------------|------------------------|-------------|
|     |               |                                            |                 |                          |             | + Lisää rivi           | C Hae tilit |
|     | Rivi #        | Tilit                                      | Kustannuspaikka | Projekti 👌 Summa riviltä | Sama merkki | Päinvastainen m Teksti |             |
|     | 1             | 2926 - Ostojen alv-saaminen EU tavaraostot |                 | 0                        | 24,00       | 0,00                   | ×           |
|     | 2             | 2921 - Käänteinen alv-velka EU tavaraostot |                 | 0                        | 0,00        | 24,00                  | ×           |
|     |               |                                            |                 |                          |             |                        |             |

#### Toimittajan asetukset

Toimittajan tiedoissa (*Talous > Ostoreskontra > Rekisterit > Toimittajat) Asetukset-osiossa voidaan toimittajalle valita verollisuudeksi <i>Tuonti EU*. Tällöin toimittajan laskuille tulee tämä verollisuus automaattisesti.

| $\checkmark$ Asetukset |   |               |      |             |   |
|------------------------|---|---------------|------|-------------|---|
| Maa                    |   | Reskontravalu | utta | Verollisuus |   |
| Saksa (DE)             | ~ | Euro          | ~    | Tuonti EU   | ~ |

Jos yhteisöhankintalaskujen tiliöinnissä käytetään perustiliöintiä, ei toimittajan tiliöintiasetuksiin tarvitse tehdä muutoksia. Jos tiliöinti tapahtuu automaattikirjaussääntöä käyttäen, on toimittajan Asetukset/Tiliöinti -osioon määriteltävä hankintatiliksi ko. säännön mukainen kirjanpitotili.

| Thiolita             |                            |            |          |           |                |
|----------------------|----------------------------|------------|----------|-----------|----------------|
| ) Vahvista tiliöinti |                            |            |          |           |                |
| Tiliöintiasetukset   |                            |            |          |           |                |
| Тууррі               | Tilit                      | Kustannusp | Projekti | Vientilaj | Perustili      |
| Ostovelat            |                            |            |          |           | 2770 Ostovelat |
| Hankinta             | 4300<br>Vhteisähaskinset ( | 24%        |          |           | 4000 Ostot AL  |
| ALV                  |                            |            |          |           | 2920 Ostojen   |
| Väliaikaistili       |                            |            |          |           | 1730 Siirtosaa |

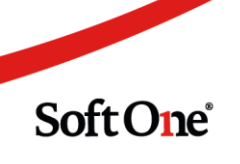

#### Arvonlisäverolaskelma

Yhteisöhankinnasta eli tavaran ostosta toistesta EU-maasta on yleensä maksettava arvonlisävero. Ostosta voi kuitenkin yleensä vähentää siitä maksetun veron.

Yhteisöhankinnat ilmoitetaan arvonlisäveroilmoituksen kohdissa:

- Tavaraostot muista EU-maista
- Vero tavaraostoista muista EU-maista
- Verokauden vähennettävä vero

#### 570 Arvonlisäverolaskelma

| Ural | kka Oy                                           | Sivu:     | 1/1      |          |                  |
|------|--------------------------------------------------|-----------|----------|----------|------------------|
| 2345 | 2345678-9                                        |           |          |          | 2021-07-30 13:05 |
| Kohd | lekausi: elokuu 2021                             |           |          |          |                  |
|      |                                                  |           |          | Veron    |                  |
|      |                                                  |           | Brutto   | peruste  | Alv              |
| 305  | Tavaraostot muista EU-maista                     |           |          |          |                  |
|      | Vähennyskelpoiset tavaraostot yhteisöhankinta 24 | 96        |          |          |                  |
|      | 4300 Yhteisöhankinnat 24%                        |           | 3 100,00 | 2 500,00 | 600,00           |
|      |                                                  |           | 3 100,00 | 2 500,00 | 600,00           |
|      | Tavaraostot muista EU-maista yhteensä            |           | 3 100,00 | 2 500,00 | 600,00           |
| 307  | Kohdekauden vähennettävä vero                    |           |          |          |                  |
|      | Vähennyskelpoiset tavaraostot yhteisöhankinta 24 | 96        |          |          |                  |
|      | 4300 Yhteisöhankinnat 24%                        |           | 3 100,00 | 2 500,00 | 600,00           |
|      |                                                  |           | 3 100,00 | 2 500,00 | 600,00           |
|      | Kohdekauden vähennettävä vero yhteensä           |           | 3 100,00 | 2 500,00 | 600,00           |
| 308  | Maksettava/palautettava arvonlisävero            |           |          |          |                  |
|      | 301 Suoritettava 24%:n vero kotimaan myynnis     | tä        |          |          | 0,00             |
|      | 302 Suoritettava 14%:n vero kotimaan myynnis     | tä        |          |          | 0,00             |
|      | 303 Suoritettava 10%:n vero kotimaan myynnis     | tä        |          |          | 0,00             |
|      | 304 Vero tavaroiden maahantuonnista EU:n ulk     | opuolelta |          |          | 0,00             |
|      | 305 Vero tavaraostoista muista EU-maista         |           |          |          | 600,00           |
|      | 306 Vero palveluostoista muista EU-maista        |           |          |          | 0,00             |
|      | 318 Vero rakentamispalvelun ostoista             |           |          |          | 0,00             |
|      | 307 Kohdekauden vähennettävä vero                |           |          |          | 600,00           |
|      | Maksettava/palautettava arvonlisävero yhteensä   |           |          |          | 0,00             |
| 313  | Tavaraostot muista EU-maista                     |           |          |          |                  |
|      | Vähennyskelpoiset tavaraostot yhteisöhankinta 24 | 96        |          |          |                  |
|      | 4300 Yhteisöhankinnat 24%                        |           |          | 2 500,00 |                  |
|      |                                                  |           |          | 2 500,00 |                  |
|      | Tavaraostot muista EU-maista yhteensä            |           |          | 2 500,00 |                  |
| 900  | Kaudella kirjattu alv                            |           |          |          |                  |
|      | Supritettavat verot                              |           |          |          |                  |
|      | 2921 Käänteinen alv-velka EU tavaraostot         |           | 600,00   |          |                  |
|      |                                                  |           | 600,00   |          |                  |
|      | Vähennettävät verot                              |           |          |          |                  |
|      | 2926 Ostojen alv-saaminen EU tavaraostot         |           | -500,00  |          |                  |
|      |                                                  |           | -500,00  |          |                  |
|      | Kaudella kirjattu alv yhteensä                   |           | 0,00     |          |                  |

Soft One